## ③単価の変動を確認

## b.単価の変動を確認する

| <br>単価変動を確認します。             |
|-----------------------------|
| まずは、画面下のスクロールバーを一番右まで移動します。 |

| <b>1</b> 4                              | (一次単価)           | 共通資材 / 鉄銅二次          | 製品 / 縁 | 材      |       |      |              |                                   |                   |          | -     |
|-----------------------------------------|------------------|----------------------|--------|--------|-------|------|--------------|-----------------------------------|-------------------|----------|-------|
| BC: NRUEL P Ma + をおむ<br>□ 18日コードを       |                  | 10 <del>.</del>      | +12    | 识定单值   | ₩ (L  | HL:  | 劳材<br>王公     | G 4                               | 年月日<br>1930       | 入力<br>三分 | + a   |
|                                         | 3 342            | • \$~T               | • 3× • | \$~T • |       | 742. | \$0.         | - 3×F                             | 1472 · 1          | \$/•     |       |
|                                         | ► 7859249.       | 221 (10.0au          | ke     | 0      | - 0 - | x    | 13353        | 00-111024<br>01 00 00 00 00 00    | 24/04/30<br>13:54 | ×        |       |
| ·····································   | Med Elit         | (20.7 代目) 6 基础(2)    | 243    | 114    | 194   | 1    | <b>88</b> 55 | 00-116511<br>07 01 00 00 00 00    | 24/01/30<br>13:54 |          | 184   |
| ● 4 4 4 4 4 4 4 4 4 4 4 4 4 4 4 4 4 4 4 | 2003             | ₽53°800              | 273    | 141    | 140   | 1    | <b>8</b> 794 | 80-215086<br>02 00 00 00 00 00    | 24/04/30<br>13:54 | -        | 140   |
|                                         | 細丸くき             | ¥45 \$10 展さ45        | 推冲品    | 150    | 150   | Ť.   | 1115         | 80-214011<br>62 00 00 00 00 00    | 24/04/30<br>13:54 | -        | 150   |
|                                         | 別丸くさ             | N50 \$12 #6350       | 125.2  | 155    | 155   | T.   | 1455         | 00-254011<br>04 00 00 00 00 00    | 24/04/30<br>13:14 | -        | 154.0 |
|                                         | 10-17 C 8        | 216×25m 2.31         | 2#3    | 810    | 810   | 1    | <b>1</b> 035 | 00-214041<br>01 01 00 00 00 00    | 24/01/30 13:54    | -        | 200   |
|                                         | 94CD978995-82C   | 016×25m 2230         | 273    | 373    | 270   | ÷.   | 1111         | 80-214031<br>01 01 00 00 00 00    | 24/04/30          |          | 270   |
|                                         | 29-7%            | 4,19( <b>1</b> 0)×50 | 推冲品    | 015    | 295   | ii.  | 1199         | 80-214010<br>01 00 00 00 00 00 00 | 24/04/30          | -        | 305   |
|                                         | 401<br>93時10534、 |                      | 848    | 17.4   | 17.4  | 1    | 115          | 90-154211<br>10 00 00 00 00 00    | 24/04/30          | 0        | 17.8  |
|                                         | 自动下              |                      | 24.8   | 14.1   | 54.3  | 1    | 1033         | 00-216121<br>00 00 00 00 00 00    | 24/04/30          | 0        | 10.1  |
|                                         | 6                | 構業な用                 | 82.3   |        |       | 1    | 2250         | 80-114411                         | 24/04/30          |          | 2,100 |

UP 率、前回決定単価、単価増減、前回補正率が前年度単価の情報として確認できます。

|                    | · []             | 北通資材 / 俳相二次          | 헌묘 / 提     | 7     |         |                 |                      | V         |      |             |         |        |
|--------------------|------------------|----------------------|------------|-------|---------|-----------------|----------------------|-----------|------|-------------|---------|--------|
|                    | 1 (A-TE-184)     | 大型貝切 / \$591—八       | awnn / eav | 91    | _       |                 |                      |           |      |             |         | _      |
| - REUEL D IN - EBO | . N E            |                      |            | 決定申任  | Up≑     | NUTI<br>Receive | 11<br>12<br>12<br>12 | 위문<br>서문포 |      | 78'<br>NANK | I E ź   | e<br>R |
| TREAMINE SHEETE    | 3 342            | • \$~T               | • 34 •     | すべて ・ | 4×2 •   |                 |                      | 1         | 1-11 | • 1• 1      | - 1 - 1 | 1.     |
|                    | > 28:#249.       | 221 (10.0au          |            | 0     |         |                 |                      |           | 4    | 4           | (       |        |
| 共通貨材<br>土木資材       | Mer Elli         | (20.7 代目) ( 金崎)(2)   | 243        | 114   |         | 114             | 0                    | 1         | 1    |             | 1       |        |
| 日                  | 7863             | <del>11</del> 535810 | 12:12      | 14)   | 5,801   | 113             | +17                  | 1         | 1    |             |         |        |
|                    | 朝れくま             | 845 \$10 美达45        | ar<br>Read | 150   | +14.828 | 151             | •7                   | 1         | 1    |             |         |        |
|                    | an(2             | 850 \$12 \$6351      | 1253       | 155   | 16,645  | 163             | +7                   | 1         | 4    |             |         | -      |
|                    |                  | 216×25m 220          | 84<br>848  | 810   | 96,758  | 285             | н                    | 1         | 4    |             |         |        |
|                    |                  | 216×25m 2:33         | ks<br>1272 | 379   | +1,892  | 370             | 0                    | 1         |      |             |         |        |
|                    | 39-7%            | 4.19( <b>1</b> 0)×50 | 推举品        | 015   | 0.007   | 010             | +5                   | 1         |      |             |         |        |
|                    | 57<br>504 (175)- |                      | 14<br>1858 | 17.4  | 11.212  | 17.2            | 10.2                 | 1         | 1    |             |         | -      |
|                    | ERDE             |                      | ka<br>1243 | 14.1  | 11.113  | 50.5            | +8.8                 | 1         | -    |             | ++      | -      |
|                    | 6                | 極美し用                 | ks<br>標準品  | 3.18  | +2.52%  | 2.10            | -05                  | 1         |      |             | 1       | 1      |
|                    |                  | Carl Line of         | mi         | 2,114 | +6.818  | -,119           |                      |           |      | 11          | 1       | *      |

UP 率欄は青いバーがプラス表示、赤いバーがマイナス表示となっていて、 画面で変動幅を確認することができます。

|                                                                                                    | X                        | 1 8 9 9 - 1 4 4 V       | 81/ 2         | 5 9 1 表示他 | II III  | 122%       | ~ 1.7    | 192         | 3  |            | D 1 | 536        |    |  |  |
|----------------------------------------------------------------------------------------------------|--------------------------|-------------------------|---------------|-----------|---------|------------|----------|-------------|----|------------|-----|------------|----|--|--|
| 6 122 ±5% 130 ±10% 46 ±15% 84                                                                                                | ADD 174                  |                         |               |           |         |            |          |             |    |            |     |            |    |  |  |
|                                                                                                    | (一次単価)共通資材 / 鉄胴二次製品 / 織材 |                         |               |           |         |            |          |             |    |            |     |            |    |  |  |
| BC: 除木した( 戸 払) ・ をおむ ・                                                                                                    | N 8                      | N                       | #1 <u>0</u>   | 決定申値      | Up#     | NT<br>REFE | 25<br>41 | 10日<br>14日年 |    | 7 8<br>8 8 | 2   | <u>х</u> я |    |  |  |
|                                                                                                    | 3 342                    | - <b>T</b> AT           | . 14.         | <b></b>   | ¥47 -   |            |          | -           | 3- | 3 - 3 -    | 1-  | 1 - 1 -    | 12 |  |  |
|                                                                                                    | 18:001                   | \$21 ff0.0au            |               | 0         |         |            |          |             | 4  |            | 4   |            | T  |  |  |
| → 共通資材<br>→ 二本資材                                                                                                    | NARH.                    | (12)1.7 (18日) N 基础(10)8 | 848<br>848    | 114       | 1 Mer   | 154        | 0        | 1           | 1  |            |     |            | ī  |  |  |
| <ul> <li>● 建築内</li> <li>● 建築市</li> <li>● 建築市場は「第4・スクラップ</li> <li>◆ 一要本</li> <li>● 建築市場は「第4・スクラップ</li> <li>◆ 一要ないラ</li> </ul> | 2013                     | <b>#53</b> 500          | 1273i         | 14)       | +11,022 | 123        | 417      | 1           | 1  |            |     |            |    |  |  |
|                                                                                                    | 研究であ                     | 845 \$10 #d45           | 推举品<br>14     | 150       | 16,522  | 151        | 17       | 1           | 1  |            | 1   |            |    |  |  |
|                                                                                                    | 別れくき                     | 800 \$12 \$6351         | ka ka         | 155       | 46.72X  | 163        | 47       | з           | *  |            |     |            |    |  |  |
|                                                                                                    | 12-12 C 2                | 016×25m 220             | 標準品<br>ks     | 810       | +1.832  | 285        | +ti      | 1           | 1  |            | 4   |            |    |  |  |
|                                                                                                    | 96CO97895-616            | 016×25an 2:90           | 15.00         | 379       | 1.40T   | 370        | 0        | 1           |    |            | 4   |            |    |  |  |
|                                                                                                    | 17-7%                    | 4,19( <b>1</b> 0)×50    | Rest Ca       | 015       | 0.218   | 310        | +5       | 1           |    |            | 1   |            |    |  |  |
|                                                                                                    | 63° 1000                 |                         | kerena<br>ke  | 17.4      | 0.118   | 17.2       | 10.2     | 1           | 1  |            | 4   |            | 1  |  |  |
|                                                                                                    | Ben                      |                         | ks stere      | 14.1      | 47.623  | 10.1       | *8.8*    | 1           | 4  |            |     |            |    |  |  |
|                                                                                                    | *                        | THE LEASE               | mi<br>Jere II | 8,125     | +2.818  | 8,110      | +26      | 1           |    |            |     | 4          |    |  |  |
|                                                                                                    |                          | 100.04241               | 12-17-08      | 1,550     |         | 1,510      | 450      | 1           |    |            |     | 1          |    |  |  |

② UP 率見出し下の「▼」ボタンをクリックします。

| 博学学語作成システム-[CXRBC2DATAX博学学語経営           | 工型次単価XXXX-X | X0X-X00X tneb]         |            |           |              |             |            |       |     |         |         |     |   |
|-----------------------------------------|-------------|------------------------|------------|-----------|--------------|-------------|------------|-------|-----|---------|---------|-----|---|
|                                         |             |                        |            |           |              |             |            |       |     |         |         |     | - |
| 10 H K & A A A A A                      | × · · · /   | 🖲 😽 🔍 - 🛤 🖳            | 2 1 1 9    | 6 💊 : 表示6 | (R) 🔰        | 107%        | V 199      | 192   | 35  | -       | 0       | 36  |   |
| +0% 122 +5% 130 +10% 46 +15% 8          | 1800 174    |                        |            |           |              |             |            |       |     |         |         |     |   |
| の 音字                                    | 【一次単価】      | 共通資材/鉄铜二3              | 11묘 / 18   | #         | _            | -           |            |       |     |         |         |     |   |
| の際に、秋奈した、戸 四 ・ を含む ・                    |             |                        | 「▼」ボ       | タンをクリ     | りします。        | <b>1</b> 11 | <b>#</b> # | নাল   | 1   | 16 B    | り E     | 쓌   |   |
| ■ ● ● ● ● ● ● ● ● ● ● ● ● ● ● ● ● ● ● ● | 4 8         |                        | 1          | 1         |              | R2#6        | 35         | 재관하   | 2.0 | 12      | 1 12    | 15  | 4 |
| LIVIER COURSE APPRIL                    | 3 777       | • <b>T</b> NT          | · 7<-      | 7×5       | - <b>TNE</b> |             | 5          |       | 3-3 | - 3 - 3 | 1 - 3 - | 3 - |   |
|                                         | 化中间         | 721 820.0ws            |            | 0         |              | 3           | ******     | ***** | 4   |         | 1       |     | 1 |
| 8-11 共通資料                               | 地冲至阴        | 120.7 (SHI) 6 8082/868 | 14<br>1253 | 114       |              | 154         |            | 1     | 1   |         |         |     | 1 |

表示されたフィルタリングメニューを使用することにより、 変動有無や増減率などでフィルターをすることができます。

| - <del>1</del> X -   | (一次単価)                        | 共通資材 / 鉄銅二次          | 製品 / 縁         | 材     |                                  |             |          |                |    |            | -          | -     |   |
|----------------------|-------------------------------|----------------------|----------------|-------|----------------------------------|-------------|----------|----------------|----|------------|------------|-------|---|
| 個に、ARTUEL P To * を名む |                               | 10 <b>e</b>          | -12            | 泉定中信  | Up#                              | 10月<br>決定単価 | 25<br>22 | 90FE<br>141272 |    | 7<br>(8))) | 8 9<br>8 8 | 医分    |   |
|                      | 3 342                         | • <b>\$</b> ^7       | • 94. •        | 177 · | <b>ग</b> ≺र •                    |             |          |                | 3+ | 3-3        | - 1-       | 1 - 1 |   |
|                      | 787248                        | 221 (20.0au          | ke.            | 0     | <u> </u>                         |             |          |                | 1  |            | 1          |       |   |
|                      | <b>A</b> P2:8                 | (20.7 代目): 姜ば(2):8   | 243            | 164   | 史動等<br>注加                        | 184         | U        | 1              | 1  |            |            |       |   |
|                      | 29433                         | ₽53°800              | 127.G          | 14)   | + 5%601E<br>+10%601E<br>+15%601E | 123         | 417      | 1              | 1  |            |            |       |   |
|                      | 部丸くぎ                          | N45 \$10 展达45        | 推冲品            | 150   | オプション                            | 151         | 47       | 1              | 1  |            | 1          |       |   |
|                      | 別丸くき                          | N50 \$12 #2350       | 125.2          | 155   |                                  | 143         | 47       | 1              | 1  |            |            |       | 1 |
|                      | 10-P-C 8                      | 18×25a: 220          | <b>探洋品</b>     | 810   | The last                         | 215         | н        | 1              | 1  |            | 1          |       | 1 |
|                      | (aCD)/2995-825                | 116×25an 2230        | 87.3           | 379   | 11.424                           | 320         | 0        | 1              |    |            | 1          |       |   |
|                      | 19-7%                         | 4.19( <b>1</b> 0)×50 | <b>#</b> ####  | 015   | 1.04                             | 010         | 15       | 1              |    |            | 1          | H     | 1 |
|                      | 普通#**LARA**<br>\$534<br>\$534 |                      | asa.           | 17.4  | 1 dia                            | 17.2        | .10.2    | 1              | 1  |            | 4          |       | 1 |
|                      | eror.                         |                      | 242            | 14.1  | 1111                             | 10.1        | +8.8+    | т              | 4  |            | 1          |       | 1 |
|                      | <b>1</b> 10                   | 相戻し用                 | 83.42<br>12:42 | 8,125 | 150.57                           | 8,110       | +26      | 1              |    |            |            |       | 1 |
|                      | ι.<br>C                       | 1799-1-再生相           | 12 P (2        | 1.550 | +5.612                           | 1.510       | 450      | 1              |    | H          | +          |       | - |

③ フィルタリングメニューを閉じます。 「結束線」の細目欄をクリックします。

|                                                                                                    | (二次里佰)                                                             | 共通資材 / 鉄銅二次製         | 品/線         | 材            |                      |            |           |             |    |              |      |            |   |
|----------------------------------------------------------------------------------------------------|--------------------------------------------------------------------|----------------------|-------------|--------------|----------------------|------------|-----------|-------------|----|--------------|------|------------|---|
|                                                                                                    |                                                                    | 1 a <del>.</del>     | -12         | <b>決定</b> 申値 | Up≑                  | 利用<br>決定単価 | 25<br>424 | *1日<br>*1日本 |    | 7 2<br>10110 | 5 D  | E Э<br>a F |   |
|                                                                                                    | 3 742                                                              | • \$^T               | • 14.       | \$~T •       | TAT -                |            |           |             | 1- | 3 - 3        | • 1• | 1 . 1 .    |   |
| 4                                                                                                    | 10000                                                              | 21 flt.0m            | ke          | 8            | <u>311(</u><br>2310日 |            |           |             | 1  |              | 1    |            | T |
| ★ <mark></mark>                                                                                                    | R. Pan                                                             | 20.7 代目16 基礎保護       | 243         | 114          | 史動無<br> 主加           | 154        | U         | 1           | 1  |              |      |            |   |
| <ul> <li>● 二二二十一</li> <li>● 二二二十一</li> <li>● 二二二十一</li> <li>● 二二二十一</li> <li>● 二二二十二</li> <li>● 二二二十二</li> <li>● 二二二</li> <li>● 二二二</li> <li>● 二二</li> <li>● 二二</li> <li>● 二二</li> <li>● 二二</li> <li>● 二二</li> <li>● 二二</li> <li>● 二二</li> <li>● 二二</li> <li>● 二二</li> <li>● 二二</li> <li>● 二二</li> <li>● 二二</li> <li>● 二</li> <li>● 二<td>29843</td><td>結束線」をクリックしま</td><td>: ज 。</td><td>143</td><td>+ 10% W.E</td><td>123</td><td>417</td><td>1</td><td>1</td><td></td><td></td><td></td><td></td></li></ul> | 29843                                                              | 結束線」をクリックしま          | : ज 。       | 143          | + 10% W.E            | 123        | 417       | 1           | 1  |              |      |            |   |
|                                                                                                    | 細丸くぎ                                                               | ¥45 \$12 ∰ð45        | ###G        | 150          | オプション                | 151        | 47        | 1           | 1  |              | 4    |            | t |
|                                                                                                    | 御丸くき                                                               | 850 \$12 \$2.80      | 1248        | 195          |                      | 143        | 47        | т           | 4  |              |      |            | Ť |
|                                                                                                    | 17-17 C #                                                          | 216×25m 220          | 243         | 810          | 14,724               | 285        | +ti       | 1           | 4  |              | 1    |            | t |
|                                                                                                    | \$90°09'2995-820                                                   | 016×25m 2230         | 83 87 23    | 379          | +1,825               | 370        | 0         | 1           |    |              | 4    |            |   |
|                                                                                                    | 29-724                                                             | 4.(9( <b>1</b> 0)×50 | 推动品         | 015          | 0.102                | 010        | 15        | 1           |    |              | 4    |            | t |
|                                                                                                    | (1)<br>(1)<br>(1)<br>(1)<br>(1)<br>(1)<br>(1)<br>(1)<br>(1)<br>(1) |                      | 8×8         | 17.4         | 0.213                | 17.2       | 10.2      | 1           | 1  |              | 4    |            | t |
|                                                                                                    | ER0F                                                               |                      | 12#.2       | 14.1         | 11.102               | 10.1       | +8.8+     | 1           | 4  |              |      |            | t |
|                                                                                                    | 6                                                                  | 嘲笑し用                 | ks<br>標準品   | 1,125        | +7.52X               | 8,110      | +26       | i.          |    |              |      | 4          | t |
|                                                                                                    | <b>.</b>                                                           | 2/29-1再生相            | mi<br>12965 | 1.550        | +1.312               | 1.510      | 450       | 1           |    |              | 11   |            | t |

|                                       | 1- 0- 0- 0           | A - 4 - 0            | 2 19        | 9 9 1 表示信 | \$ dag <b>B</b> | 102%         | ~ 1.76    | 192        |    | 5     | 0 2 | 9 536 |    |
|---------------------------------------|----------------------|----------------------|-------------|-----------|-----------------|--------------|-----------|------------|----|-------|-----|-------|----|
| 6 122 ±5% 130 ±10% 46 ±15%            | 88 XADO 174          |                      |             |           |                 |              |           |            |    |       |     |       |    |
|                                       | 【一次単価】               | 共通資材 / 鉄銅二次          | 製品 / 縁      | 材         |                 |              |           |            |    |       |     |       | -  |
| (株式)という (あ・を名む ・                      | 88                   | 10 e                 | #02         | 泉淀神信      | Up‡             | NITI<br>法定任何 | 単新<br>212 | 이다.<br>바프로 |    | 71    | 9   | 医分    |    |
|                                       | A TOT                | 107                  | . 16 .      | TAT .     | TAT .           |              |           |            | 1. | 2 . 2 |     | 2 4 3 |    |
| 主英工事標品学員發展呈進 一件名 用 工作                 | 3 3-50               |                      |             | are -     | 2.40            | 5. St.       |           |            | 3. | 3.13  | 12. | 3.13  | 12 |
|                                       | -                    | -C III. ORI          | ke          | 8         |                 |              |           |            | 1  |       | 1   |       |    |
|                                       | MARH.                | 徑1.7 代目16 基础2028     | 243         | 164       | 1,107           | 164          | 0         | 1          | 1  |       |     |       |    |
| □ ■ 9991=0.08m<br>▲ ■ ボルト<br>↓ □ 19++ | 294.03               | ÷53-800              | 12#26<br>ad | 14)       | +11,812         | 123          | +17       | 1          | 1  |       |     |       |    |
| 一部 なまし鉄線                              | 読むくぎ                 | 845 \$12 美さ45        | 推進品         | 150       | 11 10           | 151          | 47        | 1          | 1  |       | 1   |       |    |
| 25 NO.003                             | 御丸くき                 | 800 \$12 £351        | 822         | 155       |                 | 163          | 47        | з          | 4  |       |     |       |    |
| 0 201-1<br>0 201-1                    | 10-17 C 8            | 216×21m 2:30         | 24.8        | 810       | +1 852          | 215          | +b        | 1          | 1  |       | 4   |       | T  |
| (E2917                                | %C097891-820         | 116×25an 2:31        | 273         | 378       | 6.607           | 370          | 0         | 1          |    |       | 4   |       |    |
| 日 一 接著期<br>主木資材                       | 9-74                 | 4,19( <b>1</b> 0)×50 | 87 A        | 015       |                 | 010          | +5        | 1          |    |       | 1   |       |    |
| ····································  | 1075<br>1075<br>1075 |                      | 848         | 12.4      | 1.10            | 17.2         | 10.2      | 1          | 1  |       | 4   |       |    |
| 🥶 新潟・教教・遺典・スクラップ<br>🔒 労務単価            | E80F                 |                      | 243         | 14.1      | 12.022          | 10.1         | +8.8      | а          | 4  |       | 1   |       | T  |
| 🦲 建築工事                                | <b>B</b> R           | 埴戻し用                 | 873         | 8,185     | +1,818          | 8,110        | +25       | 1          |    |       |     |       | 1  |
|                                       | <b>6</b>             | 17分十再生村              | 12.00       | 1,550     | 1               | 1,510        | +50       | 1          |    |       | T   |       | 1  |